# Tutorial – Como obter o Software ID do RouterOS

O *Software ID* pode ser obtido de duas formas no RouterOS: pela interface de linha de comando (CLI) ou pela interface gráfica do WinBox.

## Obtendo o Software ID via CLI

Para obter o Software ID via CLI digite o comando /system license print

## Obtendo o Software ID via WinBox

Para obter o *Software ID* via WinBox, acesse as opções do menu do RouterOS conforme a imagem abaixo:

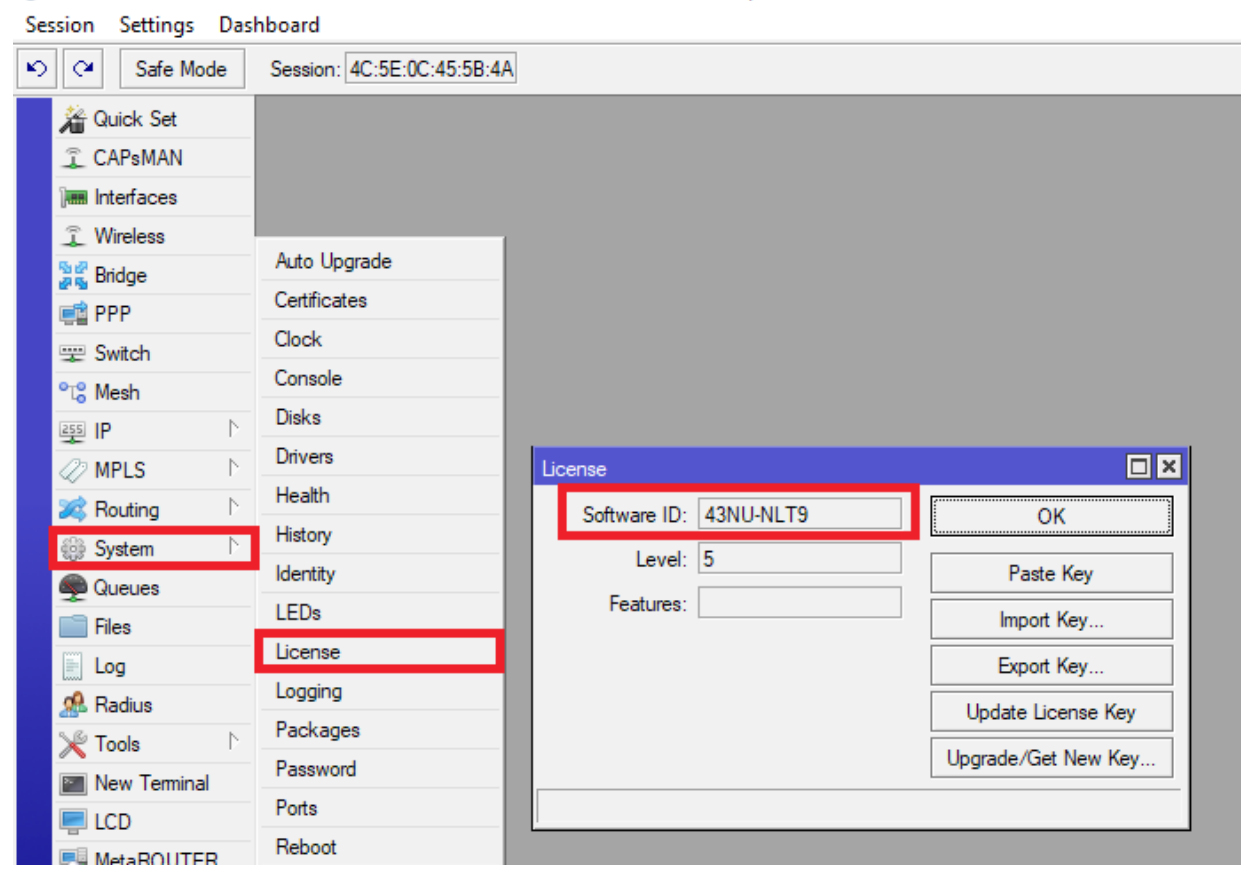

Sadmin@4C:5E:0C:45:5B:4A (MikroTik) - WinBox v6.37.1 on RB2011UiAS (mipsbe)

#### **Obtendo a Licença RouterOS na ISP Shop**

No site da ISPSHOP (https://www.ispshop.com.br), procure o produto Licença RouterOS Mikrotik.

Na página do produto, nos campos logo abaixo de **Itens do Produto**, você deverá informar o *Software ID* que obteve no passo anterior, selecionar o nível de licença desejada (campo *level*) e selecionar o tipo de placa que o RouterOS está sendo executado (x86 ou RouterBoard).

Antes de clicar no botão de adicionar o produto ao carrinho, confira se os campos estão conforme você digitou ou selecionou – as vezes, ao utilizar o botão *scroll* do mouse para rolar a tela, pode alterar indesejadamente os campos de selecionados.

| Licença RouterOS Mi<br>(Cód.Prod. D001)<br>Licencas originais RouterOS Mikrotik de level 4, level 5 | krotik             |
|----------------------------------------------------------------------------------------------------|--------------------|
| 1                                                                                                   |                    |
|                                                                                                    | Itens do Produto   |
| Disponibilidade: <b>Em estoque</b>                                                                  | Chave de Licença j |
|                                                                                                    | Software ID *      |
| $\star$ $\star$ $\star$ $\Leftrightarrow$ (2)                                                       |                    |
|                                                                                                    | 43UN-NLT9          |
|                                                                                                    | Level *            |
|                                                                                                    |                    |
|                                                                                                    | Selecione          |
|                                                                                                    | Placa *            |
|                                                                                                    |                    |

| Chave de Licença para RouterOS da Mikrotik |  |
|--------------------------------------------|--|
| Software ID *                              |  |
| 43UN-NLT9                                  |  |
| Level *                                    |  |
| Selecione \$                               |  |
| Placa *                                    |  |
| Selecione                                  |  |
| * Campos Obrigatórios                      |  |
| Qtd: 1                                     |  |

#### **Observações importantes**

- Nível de licenças disponíveis são: 4, 5 e 6.
- Placa é o equipamento que receberá a Licença
- As licenças comercializadas pela ISP Shop são válidas somente para RouterOS, não sendo aplicáveis para equipamentos de classe CHR (Cloud Hosted Router).
- A licença RouterOS é gerada para o HD/Flash do seu equipamento; a formatação indevida com ferramentas de terceiros ou danos no *hardware* podem ocasionar a perda da licença em casos assim, é necessário adquirir uma nova licença.
- Gere sua licença somente para o equipamento ou disco definitivos; pois, a mesma não poderá ser utilizada para outros.
- Verifique a versão de seu RouterOS antes de informar o *Software ID* e, caso a versão seja inferior a 4.X, faça a atualização antes de prosseguir com seu pedido.
- O campo *Software ID* deve ser preenchido de maneira correta, apenas com texto e, se possível, copiando e colando o mesmo (CTRL+C CTRL+V). Os caracteres do *Software ID*, em especial O e 0, 1 e l, são comumente confundidos. Caso isso ocorra poderá ocasionar na perca a sua licença.
- Não nos responsabilizamos por eventuais equívocos no ato da compra da licença e não realizaremos estornos de pagamento por tais motivos uma vez que a Mikrotik gera uma licença para nós, ela não nos devolve o dinheiro pago.
- A Mikrotik não oferece descontos de UPGRADES graduais nas licenças do RouterOS. Então, caso tenha a intenção de atualizar o nível de sua licença em curto prazo, sugerimos que adquira um nível superior.